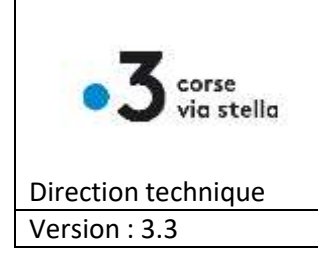

# Procédure de livraison de médias

septembre 2023

# Table des matières

| Objet                                                                                               | 2 |
|----------------------------------------------------------------------------------------------------|---|
| Support physique du média                                                                           | 2 |
| Etape 1 - Dénomination des fichiers médias                                                          | 2 |
| Re-livraison du média PAD (versionning)                                                             | 2 |
| Etape 2 - Calcul d'une clé MD5 à partir d'un média PAD ou comment garantir l'intégrité des fichiers |   |
| pendant la livraison                                                                                | 3 |
| Etape 3 - Mode de livraison                                                                         | 4 |
| Etape 4 - Notification par email de la livraison de média                                           | 4 |
| Annexe 1 - En cas de difficulté de connexion à notre serveur FTP via Filezilla                      | 5 |
| Annexe 2 - si votre connexion internet est lente ou instable                                        | 5 |

#### Historique du document

| version | Date    | Révision                                                    |
|---------|---------|-------------------------------------------------------------|
| 2.0     |         | fusion des deux documents de spécifications (OB et JB )     |
| 3.0     | 04/2021 | Suppression web « ichange »                                 |
| 3.1     | 02/2022 | ftp connexion sécurisée                                     |
| 3.2     | 07/2023 | Précision sur versionning                                   |
| 3.3     | 09/2023 | Ajout livraison non PAD avec dossier « Pour_Ftv_editorial » |
|         |         |                                                             |
|         |         |                                                             |

Vérifiez que vous disposez de la dernière version de ce document sur <u>http://france3corse.tv/web/doctech.htm</u>

Pour toute questions relatives à ce document : technique-ajaccio@francetv.fr

# Objet

Ce document a pour objet de définir les conditions de livraison des médias PAD ou non PAD\*:

- Support et procédure de livraison
- Dénomination des fichiers médias
- Garantie d'intégrité des fichiers pendant la livraison

\*PAD = Prêt A Diffuser Non PAD = rush, bande annonce, ...

Le bon respect de ces consignes permettra d'assurer une mise en exploitation des médias dans les plus brefs délais.

## Support physique du média

| Support physique du | • | Sous forme de fichier uniquement (pas de cassette vidéo) |
|---------------------|---|----------------------------------------------------------|
| média               |   |                                                          |

### Etape 1- Dénomination des fichiers médias

| Nom du fichier<br>média | <ul> <li>Le numéro Argos (à demander auprès de votre correspondant France<br/>3 Corse)</li> </ul> |
|-------------------------|---------------------------------------------------------------------------------------------------|
|                         | exemple : 223VDS100005.MXF                                                                        |
|                         | (à défaut) un libellé explicite                                                                   |
|                         | exemple : CARNETS_PARIS.MXF                                                                       |
| caractères autorisés    | • en <mark>MAJUSCULE</mark> ,                                                                     |
|                         | <ul> <li>sans accent ou caractères accentués éàè ,</li> </ul>                                     |
|                         | <ul> <li>sans caractères spéciaux ex &amp;' »(@]\$+-£ ?!*%&lt;#</li> </ul>                        |
|                         | <ul> <li>les espaces sont à remplacer par des underscores (touche 8),</li> </ul>                  |
|                         | <ul> <li>longueur max préconisée pour le nom du fichier: 20 caractères</li> </ul>                 |
|                         |                                                                                                   |
|                         | Si votre nom de fichier contient des caractères non autorisés, notre robot le                     |
|                         | laissera sur le serveur FTP sans le traiter.                                                      |

#### Re-livraison du média PAD (versionning)

De plus, pour toute modification du média PAD nécessitant une re-livraison:

- 1. Calcul d'une nouvelle clé MD5
- 2. Le fichier média et son fichier MD5 devront être identifiés spécifiquement avant d'être livrés :

| Version du média | <ul> <li>Ajouter _A , _B, _C à la fin du nom pour chaque re-livraison</li> <li>Exemple :</li> </ul> |  |
|------------------|----------------------------------------------------------------------------------------------------|--|
|                  | <ul> <li>1 ère version (sans suffixe) 223VDS100005.MXF</li> </ul>                                   |  |
|                  | <ul> <li>2 eme version</li> <li>223VDS100005_A.MXF</li> </ul>                                       |  |
|                  | <ul> <li>3 eme version</li> <li>223VDS100005_B.MXF</li> </ul>                                       |  |

# Etape 2 - Calcul d'une clé MD5 à partir d'un média PAD ou comment garantir l'intégrité des fichiers pendant la livraison

(Ceci ne s'applique pas aux médias non PAD)

Il est important d'éviter tout incident technique lors de la livraison (via ftp ou erreur de copie sur disque dur externe) qui **générerait des retards dans la mise en exploitation des médias PAD**.

Pour cela, nous utilisons une **signature d'intégrité de fichier** <u>MD5</u>\* qui permet de vérifier que le média livré est complet suite à la livraison.

Il vous appartient de générer cette clé MD5\* à partir de votre fichier média et de nous la transmettre dans un fichier (en plus du fichier média). Notre robot vérifiera alors cette clé à la réception pour s'assurer que le fichier média est complet.

\*Exemple d'outils de calcul de clé MD5 :

- pour Windows : <u>https://bit.ly/2VFNtrT</u>
- pour MacOS: <u>https://bit.ly/3s3KmpP</u>

| 1 - Calcul de la clé<br>MD5         | <ul> <li>Une fois votre fichier média PAD prêt à être livré, générer une clé<br/>d'intégrité MD5 avec un outil adéquat*<br/>Exemple de clé calculé : 8dc812707d72dc618773c16420cd44b0</li> </ul>                                                                                                    |
|-------------------------------------|----------------------------------------------------------------------------------------------------|
| 2 - Création du<br>fichier .MD5     | <ul> <li>Créer un fichier fichier txt vide. ( !! sur MacOs , aller dans les préférences de TextEdit et cocher "Format texte" )</li> <li>Copier la clé MD5 générée dans ce fichier txt.<br/>N'inscrire aucun autre caractère que la clé; ceci afin d'être traitée correctement par notre automatisme.</li> <li>223VDS100005.MXF.MD5 - Bloc-notes<br/>Fichier Edition Format Affichage ?<br/>Bdc812707d72dc618773c16420cd44b0</li> </ul> |
| 3 – Nommage du<br>fichier MD5       | <ul> <li>Nommer en reprenant la totalité du fichier média nom_du<br/>fichier.extention et ajouter .MD5         <ul> <li>soit: nom_du_fichier_média.MXF.MD5</li></ul></li></ul>                                                                                                    |
| 4 - Livraison du<br>fichier .MD5    | <ul> <li>Copier le fichier .MD5</li> <li>Puis copier le fichier media</li> <li>223VDS100005.MXF</li> <li>223VDS100005.MXF.MD5</li> <li>Exemple :</li> </ul>                                                                                                    |
| En cas de re-<br>livraison du média | <ul> <li>Refaire la procédure afin de recréer une nouvelle clé MD5 voir<br/>Etape1 / re-livraison (versionning)</li> </ul>                                                                                                    |

# Etape 3 - Mode de livraison

| Mode de Livraison<br>internet : via FTP                                              | <ul> <li>En utilisant une application FTP (ex Filezilla voir annexes)         <ul> <li>Se connecter à notre serveur FTP (paramètres de connexion fournis par votre contact France 3 Corse).</li> <li>Les fichiers PAD seront à copier dans le dossier «\pour_FTV».</li> <li>Les fichiers non PAD (rush, bande annonce,) seront à copier dans le dossier «\pour_FTV_editorial».</li> </ul> </li> <li>Nom de fichier         <ul> <li>depuis_ftv</li> <li>pour_ftv_editorial</li> </ul> </li> </ul> |
|--------------------------------------------------------------------------------------|----------------------------------------------------------------------------------------------------|
| Mode de livraison<br>physique : sur support<br>USB (clé usb, disque dur<br>portable) | <ul> <li>Support formaté en NTFS pour être lisible sous Windows. Pas de support formaté pour Mac Os.</li> <li>Les fichiers PAD seront à copier dans le dossier «\pour_FTV».</li> <li>Les fichiers non PAD (rush, bande annonce,) seront à copier dans le dossier «\pour_FTV_editorial».</li> <li>Adresser le support de stockage à votre contact France 3 Corse</li> </ul>                                                                                                    |

# Etape 4- Notification par email de la livraison de média

Pour chaque livraison de média, merci de nous en informer par email et de nous fournir toutes les informations liées au média :

| Email à            | Votre contact à la gestion d'antenne France 3 Corse Viastella     tochnique alacsia@francetu fr |
|--------------------|-------------------------------------------------------------------------------------------------|
|                    | • technique-ajaccio@nancetv.n                                                                   |
| Contenu de l'email | Titre: le nom en clair                                                                          |
|                    | Durée:                                                                                          |
|                    | Argos: le code Argos communiqué (si fournis par France 3 Corse)                                 |
|                    | Si re-livraison, modifications apportées :                                                      |

# Annexe 1- En cas de difficulté de connexion à notre serveur FTP via Filezilla...

Sur Filezilla, il faut paramétrer le compte en « connexion FTP explicite sur TLS » Pour cela, dans le gestionnaire de site, créer un nouveau site

| 🔁 iu 👘 🚺 🛛 🖓 🖓 Fftp-ajac@ichange.francetv.fr - FileZilla            |                                                             |
|---------------------------------------------------------------------|-------------------------------------------------------------|
| Fichier Édition Affichage Transfert Serveur Favoris ? Nouvelle vers | sion disponible !                                           |
|                                                                     |                                                             |
| Hôte : Identifiant : Mot de passe                                   | Port: Connexion rapide 💌                                    |
| Statut : Résolution de l'adresse de ichange.francetv.fr             |                                                             |
| Statu<br>Statu                                                      | >                                                           |
| Statu Sélectionnez une entrée :                                     | Général A ( D ) I I I I I I I                               |
| Statu                                                               | General Avance Parametres de transfert Jeu de caracteres    |
| Statu f f                                                           | Protocole : FTP - Protocole de Transfert de Fichiers 🗸      |
| Statu 🔤 F                                                           | Hôte: <b>()</b> ichange.francetv.fr Port :                  |
| Statu F                                                             |                                                             |
| Statu i                                                             | Chiffrement : Connexion FTP explicite sur TLS si disponible |
| 🛗   🧕 i                                                             |                                                             |
| Site i                                                              | Type d'authentification : Demander le mot de passe 🗸 🗸      |
|                                                                     |                                                             |
|                                                                     | Identifiant : )                                             |
|                                                                     | Mot de passe : 🐧                                            |
|                                                                     |                                                             |
|                                                                     |                                                             |

### Annexe 2 - si votre connexion internet est lente ou instable...

- Il souhaitable d'éviter d'être connecté en wifi; préférer une connexion réseau filaire plus stable.
- Nous vous conseillons d'effectuer votre publication FTP en 2 temps (afin d'éviter que notre automatisme ne récupère un fichier que vous n'avez pas encore totalement téléchargé):

| 1er temps  | 1. | Suffixer le nom de votre fichier avec «.PARTIAL»                                                                                                 |
|------------|----|----------------------------------------------------------------------------------------------------|
|            |    | exemple : 223VDS100005.MXF.PARTIAL                                                                                                    |
|            | 2. | Lancer la copie de votre fichier sur le serveur FTP                                                                                              |
| 2eme temps | 3. | Une fois la copie de votre fichier terminé, renommer le, sur le serveur<br>FTP, en supprimant le «.PARTIAL» du nom<br>exemple : 223VDS100005.MXF |
|            | 4. | Notre automatisme ne le récupérera qu'à partir de ce moment là                                                                                   |